# Menambah Daftar Mitra

Menambah daftar mitra diperlukan untuk user log in ke master akun yang ditentukan.

Duration 5 minute(s)

#### Contents

Introduction Step 1 - Buka Aktiva di Browser Step 2 - Pilih Master Data Step 3 - Pilih Mitra IDN Step 4 - Klik Tambah Step 5 - Isi Data di Setiap Kolom Step 6 - Selesai Comments

## Introduction

Aktiva Yayasan adalah aplikasi akuntansi sesuai dengan PSAK 45 di buat untuk laporan keuangan pendidikan sesuai laporan keuangan nirlaba.

#### Step 1 - Buka Aktiva di Browser

Silahkan buka Aktiva di browser PC/Laptop.

Masukkan User dan Password yang kamu peroleh dari tim Jaringan IDN.

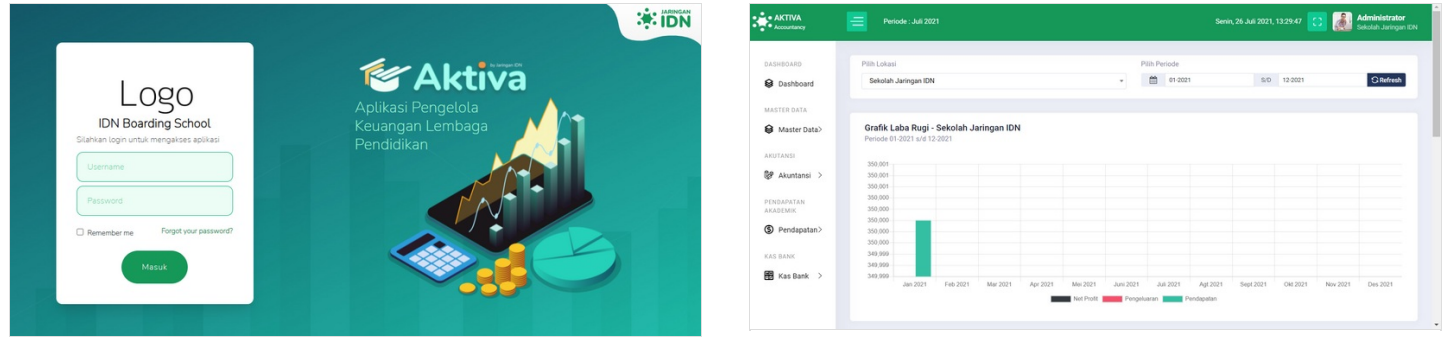

## Step 2 - Pilih Master Data

Silahkan klik Master Data pada halaman beranda.

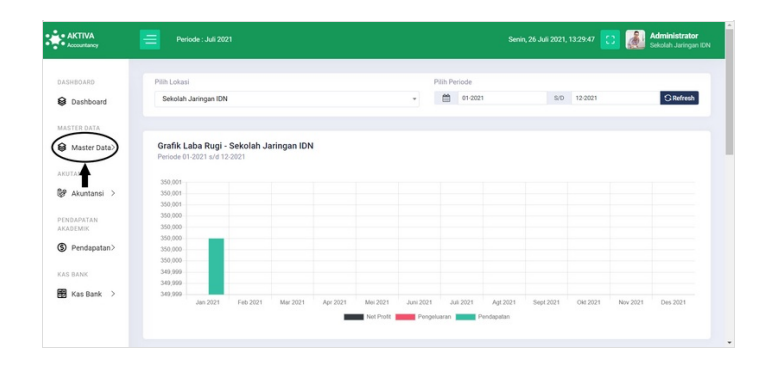

## Step 3 - Pilih Mitra IDN

Pilih Mitra IDN untuk membuat master akun.

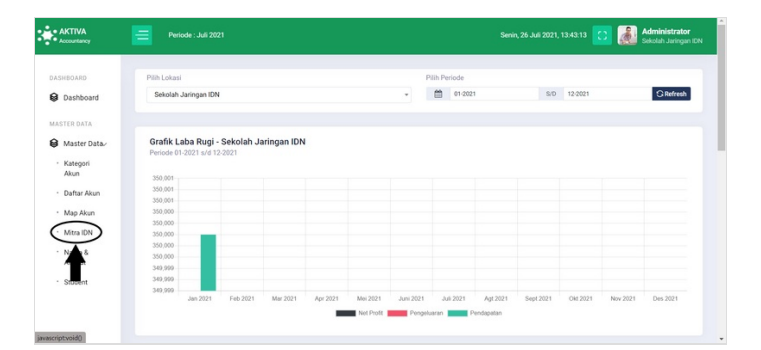

## Step 4 - Klik Tambah

Silahkan klik Tambah untuk membuat master akun di Aktiva.

| heah                           |                            |                                                                                                 | Copy                                                                                                    | acel 8 Hoose Sala                                                                                                    |
|--------------------------------|----------------------------|-------------------------------------------------------------------------------------------------|----------------------------------------------------------------------------------------------------|----------------------------------------------------------------------------------------------------|
| feach                          |                            |                                                                                                 | Сору В                                                                                                    | acet R Human Data                                                                                                    |
| teuh                           |                            |                                                                                                 | Сору В                                                                                                    | acel R Huous Data                                                                                                    |
|                                |                            |                                                                                                 | Copy                                                                                                    | R Happy Data                                                                                                    |
|                                |                            |                                                                                                 |                                                                                                    |                                                                                                    |
| 1 Mitra IDN                    | LT Kode IDN                | Telp                                                                                            | 11 Alamat                                                                                                    | 11 88 11                                                                                                    |
| Carl Mitra IDN                 | Carl Kode IDN              | Carl Telp                                                                                       | Carl Alamat                                                                                                    |                                                                                                    |
| Sekolah Jaringan IDN           | 10000                      | 082124232377                                                                                    | Jakarta                                                                                                    |                                                                                                    |
| Pakalah Jarianan Monantura     | 10001                      | 023                                                                                             | labarta                                                                                                    | 20                                                                                                    |
| orronal can inger i ressertate | 1001                       | 42.1                                                                                            | Junio III                                                                                                    | Previous 1 Next                                                                                                    |
|                                |                            |                                                                                                 |                                                                                                    |                                                                                                    |
|                                |                            |                                                                                                 |                                                                                                    |                                                                                                    |
|                                | Sebalah Jaringan Nesentara | Conclusion EV<br>Conclusion EV<br>Seluda Jurigan Neurotana EV<br>Seluda Jurigan Neurotana 15001 | Backets         Backets         Backets <t< td=""><td>Certified     Certified     Certi</td></t<> | Certified     Certified     Certi |

#### Step 5 - Isi Data di Setiap Kolom

Silahkan isikan setiap kolom sesuai dengan yang Anda Butuhkan seperti pada gambar.

#### Kemudian klik Simpan.

| Tambah Data ×                                  | Tambah Data ×                                                                                |
|------------------------------------------------|----------------------------------------------------------------------------------------------|
| Nama Mitra<br>Kode IDN/School Code<br>No. Telp | Nama Mitra<br>Sekolah Jaringan Nusantara<br>Kode IDN/School Code<br>10001<br>No. Telp<br>021 |
| Alamat                                         | Alamat                                                                                       |
| li li li li li li li li li li li li li l       | Jakarta                                                                                      |
| Pilih Mitra IDN                                | Pilih Mitra IDN                                                                              |
| Mitra IDN 🗸                                    | Mitra IDN 🗸                                                                                  |
| Status Lokasi                                  | Status Lokasi                                                                                |
| Aktif                                          | Aktif v                                                                                      |
| Simpan Tutup Batal                             | Simpan Simpan Tutup Batal                                                                    |

#### Step 6 - Selesai

Selamat, Anda telah berhasil membuat master akun di Aktiva.

| AKTIVA     Accountancy                     | Period     | ie : Juli 2021 |                            |               |              | Senin, 26 Juli 2021, 14:17:54 | Contraction Selectary Jaringan ID |
|--------------------------------------------|------------|----------------|----------------------------|---------------|--------------|-------------------------------|-----------------------------------|
| ASHBOARD                                   | Daftar Mit | ra IDN         |                            |               |              |                               |                                   |
| ASTER DATA                                 | O Tambal   | GRetresh       |                            |               |              |                               |                                   |
| Master Data-                               | 10 🛩       |                |                            |               |              | Сору                          | Eacel 🛞 Hapon Data                |
| <ul> <li>Kategori</li> <li>Akun</li> </ul> | 1.1        | Kode           | 1 Mitra IDN                | 11 Kode IDN   | Telp         | 11 Alamat                     | 11 88 11                          |
| Daftar Akun                                |            | Cari Kode      | Carl Mitra IDN             | Carl Kode IDN | Carl Telp    | Carl Alamat                   |                                   |
| Map Akun     Mitra IDN                     |            | 001            | Sekolah Jaringan IDN       | 10000         | 082124232377 | Jakarta                       | 20                                |
| * Nama &                                   |            | 002            | Sekolah Jaringan Nusantara | 10001         | 021          | Jakarta                       |                                   |
| * Student                                  | 1-2/2      |                |                            |               |              |                               | Previous 1 Next                   |
| KUTANSI                                    |            |                |                            |               |              |                               |                                   |
| 🖗 Akuntansi >                              |            |                |                            |               |              |                               |                                   |
|                                            |            |                |                            |               |              |                               |                                   |
|                                            |            |                |                            |               |              |                               |                                   |